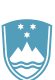

## REPUBLIKA SLOVENIJA MINISTRSTVO ZA KMETIJSTVO, GOZDARSTVO IN PREHRANO

AGENCIJA REPUBLIKE SLOVENIJE ZA KMETIJSKE TRGE IN RAZVOJ PODEŽELJA

## Sporočanje TRR in davčnega statusa

Dostop do aplikacije je možen preko e-kmetije, vlagatelj uporabi povezavo 'Sporočanje TRR in davčnega statusa'. Za dostop potrebuje spletno potrdilo, lahko pa to uredi s pomočjo pooblaščenca ali svetovalne službe (KSS).

Opozorilo: Vnos tujega računa preko e-obrazca ni mogoč. Za vnos tujega računa je še vedno v veljavi PDF obrazec, ki je objavljen na spletu pri obrazcih na zavihku E-poslovanje (obrazci, forum). Istočasno mora stranka poslati tudi dokazilo oziroma pogodbo s tujo banko za odprtje TRR sicer AKTRP prejetega tujega TRR ne bo upoštevala.

Postopek sporočanja:

Osnovna maska aplikacije:

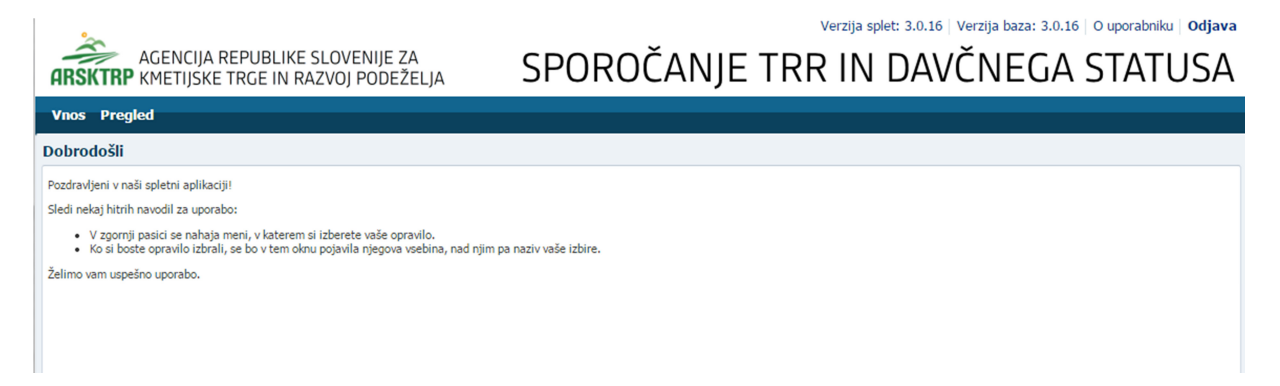

Vnos in preverba TRR ter davčnega statusa poteka preko uporabe gumba Vnos:

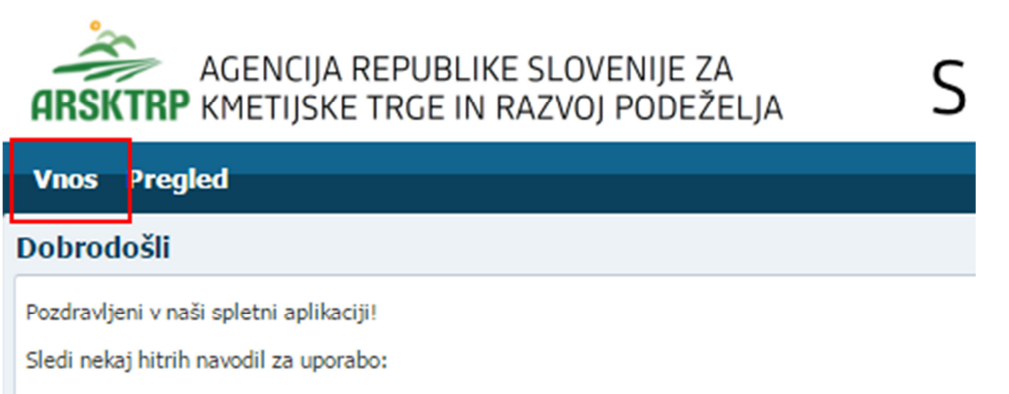

- V zgornji pasici se nahaja meni, v katerem si izberete vaše opravilo.
- Ko si boste opravilo izbrali, se bo v tem oknu pojavila njegova vsebina, nad njim pa naziv v

Želimo vam uspešno uporabo.

Uporabnik ima opcijo iskanja že obstoječih partnerjev , preko vnosa davčne številke in tipa partnerja, ter klika na gumb Išči:

| Vnos Pregled                                             |                                                                         |  |  |  |  |
|----------------------------------------------------------|-------------------------------------------------------------------------|--|--|--|--|
| Vnos e-obrazca za sporočanje TRR in/ali davčnega statusa |                                                                         |  |  |  |  |
| Išči Oddaj                                               |                                                                         |  |  |  |  |
| Davčna številka vlagatelja:<br>Tip partnerja:            |                                                                         |  |  |  |  |
|                                                          | 01 Pravna oseba<br>02 Fizična oseba<br>06 S.p.<br>13 nosilec dejavnosti |  |  |  |  |

V kolikor partner z vpisano davčno številko v obstoječi bazi vlagateljev že obstaja, se v vmesniku pokažejo njegovi podatki:

| Vnos e-obrazca za sporočanje TPP in/ali davčnega statusa     |
|--------------------------------------------------------------|
| vilos e-obrazca za sporocarije i KK in/ ali uavcnega statusa |

| Davčna številka vlagatelja:          |                  |
|--------------------------------------|------------------|
| Tip partnerja: 01 Pravna             | oseba 🔻          |
| Ime in priimek/Naziv:                |                  |
| Naslov:                              |                  |
| Poštna številka:                     |                  |
| Pošta:                               |                  |
| Telefonska številka:                 |                  |
| EMSO (za fizične osebe):             |                  |
| Maticna stevilka (za pravne osebe):  |                  |
| Opombe:                              |                  |
| Transakcijski račun vlagatelja: SI56 |                  |
| Davčni status za obračun dohodnir    | e fizične osebe: |
| Rezident R. Slovenije:               | T                |
| Država:                              |                  |
| Vrsta dejavnosti:                    | T                |
|                                      |                  |

Pri vnosu davčne številke in tipa partnerja je potrebno paziti, da se vnese veljavna kombinacija podatkov.

V primeru da kombinacija podatka o davčni številki in tipu partnerja še ne obstaja v obstoječi bazi vlagateljev, se bo pojavilo spodnje sporočilo:

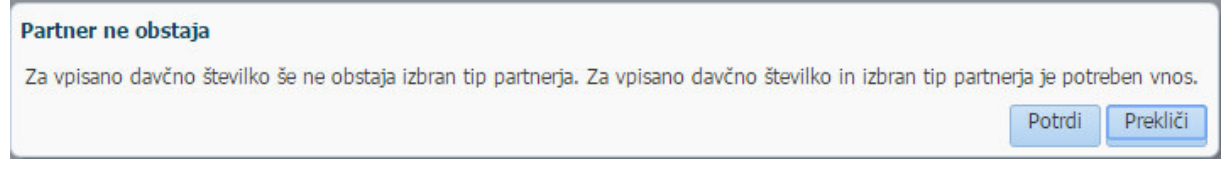

S klikom na gumb 'Potrdi' se bo avtomatsko kreiralo elektronsko sporočilo, ki bo naslovljeno na ARSKTRP, kjer se bo vneslo manjkajoče podatke o partnerju. V tem primeru je potrebno z vnosom ostalih podatkov malo počakati da se izvede ročni vnos podatkov na ARSKTRP.

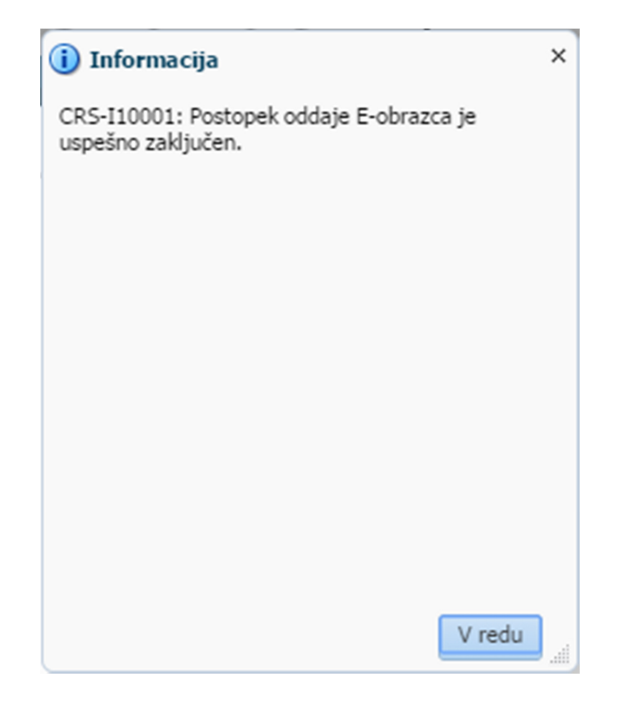

Izjema: V primeru, da je pri vnosu novega vlagatelja izbran tip partnerja 02 (fizična oseba), se takoj izvede avtomatičen prenos podatkov o vlagatelju, tako da je v aplikaciji možen takojšnji nadaljnji vnos davčnih podatkov oz. TRR.

Če želite sporočiti ali preveriti, če TRR že obstaja, ga vpišete v polje Transakcijski račun partnerja, kjer je potrebno vpisati TRR brez oznake SI56 in brez presledkov ali pomišljajev.

Za oddajo podatkov pritisnite gumb Oddaj in, če TRR že obstaja, se pojavi opozorilo:

| 🔞 Napaka                                                  | × |
|-----------------------------------------------------------|---|
| CRS-10007: Vpisani račun že obstaja v registru<br>strank. |   |
|                                                           |   |
|                                                           |   |
|                                                           |   |
|                                                           |   |
| V redu                                                    |   |

Opozorilo pomeni, da je račun vlagatelja že znan in ga ni potrebno dodatno sporočati AKTRP.

V primeru, da e-obrazec oddaja pooblaščenec ali svetovalna služba (KSS) za obstoječega vlagatelja, ki ima nov račun, se pojavi pooblastilo, katerega je potrebno natisniti in podpisati ter hraniti vsaj 5 let za potrebe kontrole oz. revizije. Nova številka TRR se zabeleži v sistem, uporabnik dobi obvestilo o uspešni oddaji podatkov:

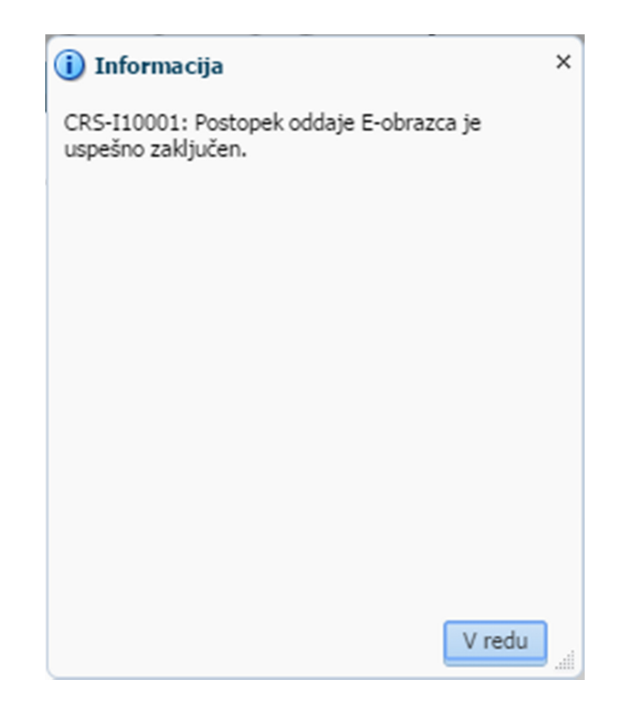

V primeru napake pri vnosu številke TRR ali če se vpisan TRR ne ujema z davčno številko vlagatelja, se pojavi opozorilo o neujemanju podatkov vlagatelja in njegovega TRR.

| 🔞 Napaka                                                                                 | ×    |
|------------------------------------------------------------------------------------------|------|
| CRS-10013: Vpisani račun ni aktiven v registru TR<br>pri AJPES, zato vpišite drug račun. | R    |
|                                                                                          |      |
|                                                                                          |      |
|                                                                                          |      |
|                                                                                          |      |
|                                                                                          |      |
|                                                                                          |      |
| V redu                                                                                   | .all |

## Vnos podatkov o davčnem statusu.

Vnos novih podatkov o davčnem statusu vlagatelja poteka na podoben način kot vnos TRR. Najprej se vnese davčna številka in ustrezen tip partnerja ter klikne na gumb 'Išči'. Prikazali se bodo podatki o partnerju. Potrebno je izpolniti vsa polja pod rubriko 'Davčni status za obračun dohodnine fizične osebe'.

V primeru, ko ne bodo vneseni vsi davčni podatki, se bo prikazalo naslednje sporočilo:

CRS-10004: Oddaja ni mogoča, saj ste vnesli nepopolne davčne podatke.